## St. Petersburg

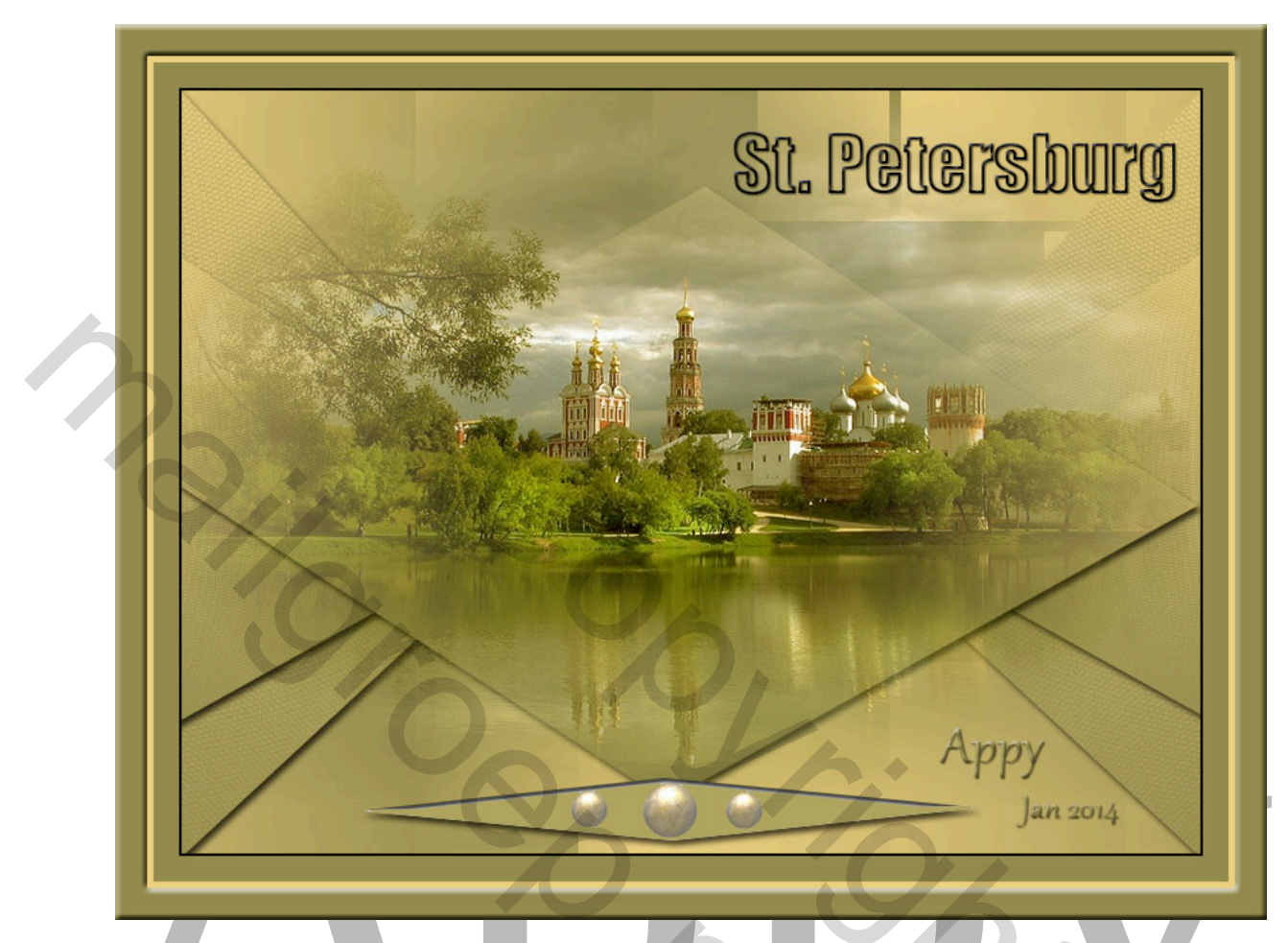

- 1. Open een nieuw bestand van 800x600 transparant
- 2. Voorgrondkleur e7c96f achtergrondkleur 847c3e
- 3. Vul dit met gespiegeld verloop van midden boven naar beneden
- 4. Dupliceer deze laag
- 5. Filter Unlimited Toaday Weaver standaardinstelling
- 6. Open het bestand "Achtergrond"
- 7. Selecteer kopieer
- 8. Ga naar uw werkbestand- bewerken -plakken
- 9. Open het bestand " Driehoek"
- 10. Noem deze laag " Driehoek"
- 11. Selecteer kopieer
- 12. Ga naar uw werkbestand- bewerken plakken en plaats dit aan de linkerzijde (zie origineel)
- 13. Dupliceer deze laag, dit wordt laag "Driehoekkopie" zet deze laag uit
- 14. Activeer de laag "Driehoek'
- 15. Filter Filtergalerie structuurmaker met onderstaande instellingen (zie screen)

| 2    | ОК                                                                                   |
|------|--------------------------------------------------------------------------------------|
|      | Annuleren                                                                            |
|      | Structuurmaker                                                                       |
|      | <u>S</u> tructuur: Canvas ✓ -≡                                                       |
|      | Schaal 100 %                                                                         |
|      | Reliëf 4                                                                             |
|      | Licht: Boven                                                                         |
|      | Negatjef                                                                             |
| 16.  | aagstijl toovoogon, zie scroon                                                       |
| 17.1 | Laagstiji                                                                            |
|      | Stagschaduw                                                                          |
|      | Overvloeimodus: Vermenigvuldigen                                                     |
|      |                                                                                      |
|      |                                                                                      |
|      | Spreiden:                                                                            |
| l    | Kwaliteit                                                                            |
|      | Contour:                                                                             |
|      | Ruis: 0 %                                                                            |
| 18   | Laag neemt slagschaduw uit<br>Tot standaardwaarden maken Standaardwaarden herstellen |
| 19.7 | Activeer de laag driehoekkopie                                                       |
| 20.0 | Ctrl+T en verklein alleen de hoogte met 65%                                          |
|      |                                                                                      |
|      | Bestand Bewerken Afbeelding Laag Type Selecteren Filter 3D                           |
|      |                                                                                      |
|      | → X: 400,50 px 🛆 Y: 300,00 px B: 100,00% @ H: 65,00% 🛆                               |
| 21.  |                                                                                      |
|      |                                                                                      |
| 221  | 2 agestijl toevoegen als hij nunt 17                                                 |

- 22. Laagstijl toevoegen als bij punt 17
- 23. Deze 2 lagen samenvoegen en noem ze driehoek links
- 24. Dupliceren met Ctrl+J

25. Bewerken – Transformatie – Horizontaal omdraaien en plaats aan de rechterkant

200

- 26. Noem deze laag driehoek rechts
- 27. Open nu het bestand "Pastille" Selecteren kopiëren
- 28. Ga naar uw werkbestand Bewerken Plakken en plaats dit (zie voorbeeld)

## 29.

- 30. Open nu het bestand "Pastille klein" Selecteren kopiëren
- 31. Ga naar uw werkbestand Bewerken Plakken en plaats dit (zie origineel voorbeeld)
- 32. Overvloeimodus " Zwaklicht" ( kunt u ook overslaan, zie wat het mooiste is)
- 33. Open het bestand "tube van claudiaviza" Selecteren kopiëren
- 34. Ga naar uw werkbestand Bewerken Plakken
- 35. Plaats uw naam
- 36. Alle lagen samenvoegen
- 37. Bewerken Omlijnen kleur zwart 2 pixels binnen
- 38. Afbeelding canvasgrootte -40 px hoog en breed –relatief aangevinkt selecteer met de toverstaf –nieuwe laag en vullen met de achtergrondkleur
- 39. Afbeelding canvasgrootte -10 px hoog en breed –relatief aangevinkt selecteer met de toverstaf –nieuwe laag vullen met de voorgrondkleur
- 40. Afbeelding canvasgrootte -50 px hoog en breed –relatief aangevinkt selecteer met de toverstaf maak nieuwe laag en vul met de achtergrondkleur

5

- 41. Laagstijl schuine kant reliëf toevoegen standaard instelling
- 42. Een laag maken

Veel plezier met deze les Jean Bronckers (Appy)